Sage 50

## OneClick-Datenübernahme zu Sage 50

In diesem Dokument wird beschrieben, wie einfach Sie einen PC-Kaufmann Mandanten in das Produkt Sage 50 übernehmen können.

Dieses Dokument ist gültig für folgende Programme:

PC-Kaufmann Fibu Pro ab Version 19.xx PC-Kaufmann Komplettpaket Pro ab Version 19.xx PC-Kaufmann Komplettpaket ab Version 19.xx PC-Kaufmann Startpaket ab Version 19.xx

Übernahme in die Versionen:

Sage 50

(Standard, Comfort, Professional und Quantum)

#### **Hinweis:**

Die nachfolgende Anleitung stellt die Vorgehensweise anhand des Beispiels vom PC-Kaufmann Komplettpaket Pro vor. Die Vorgehensweise in den weiteren aufgeführten Programmversionen unterscheidet sich nicht von dieser Vorgehensweise.

Stand: 02.2023

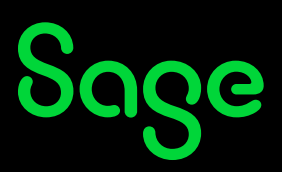

### Inhaltsverzeichnis

| 1   | Vorbereitungen im PC-Kaufmann                           | 3  |
|-----|---------------------------------------------------------|----|
| 1.1 | Datenübernahme in maximalen Umfang                      | 5  |
| 1.2 | Datenübernahme in benutzerdefinierten Umfang            | 5  |
| 1.3 | Datenvorbereitung / Protokoll                           | 6  |
| 1.4 | Meldungen der Datenprüfung kontrollieren und bereinigen | 7  |
| 1.5 | Datenübernahme in Sage 50                               | 7  |
| 1.6 | Abschluss der Vorbereitungen                            | 8  |
| 2   | Datenübernahme in Sage 50                               | 9  |
| 2.1 | Die Installation von Sage 50                            | 9  |
| 2.2 | Datenübernahme aus dem PC-Kaufmann                      | 10 |
| 3   | Anlage eines neuen Mandanten und Import der Stammdaten  | 12 |
| 4   | Fertig!                                                 | 22 |
| -   |                                                         |    |

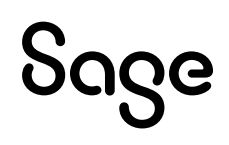

### 1 Vorbereitungen im PC-Kaufmann

Innerhalb des PC-Kaufmann wird an zwei Positionen eine Übernahme Ihrer Daten zu Sage 50 angeboten.

• Zum einen finden Sie den Assistenten in der Verwaltungsebene (über das Menü FENSTER > ALLE SCHLIESSEN) des PC-Kaufmann unter dem Menüpunkt EXTRAS > "Wechsel zu Sage 50".

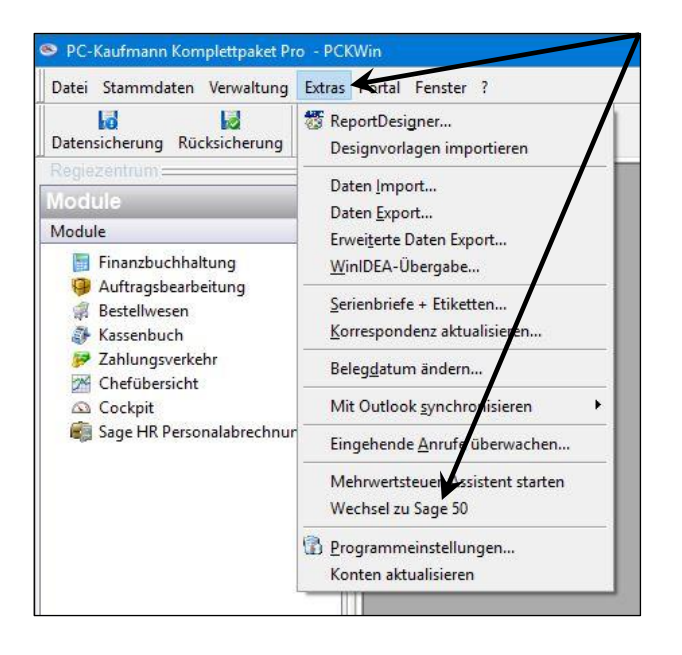

**Wichtig**: Wenn Sie noch Windows 7 oder Windows Vista nutzen sollten, empfehlen wir vor der Datenübernahme das Programm mit der Sekundär-Maustaste (i.d.R. die rechte Maustaste) mit der Option "Als Administrator ausführen" zu starten.

Ist der Mandant, der zu Sage 50 übernommen werden soll, Kennwort geschützt, muss der Schutz vor Starten des Übernahme-Assistenten herausgenommen werden. Nach Abschluss der Datenübernahme kann der Kennwortschutz wieder aktiviert werden

# Sage

Weiterhin wird Ihnen beim Beenden des Programms im Fenster "Wichtige Hinweise" angeboten, das Programm Sage 50 mit einer Datenübernahme aus dem PC-Kaufmann zu testen.

| Flexibel und sicher in die Zukunft         Kennen Sie Sage 50? Sage 50 ist die zukunftssichere, leistungsstarke und anwenderfreundliche Komplettlösung von Sage, die einfach mehr kann:         Leistungsstarke, SQL-basierte und für die neuesten MS-Betriebssysteme (u.a. Windown 6) freigegebene Komplettlösung         . Technisch und rechtlich aktuell - SEPA-sicheres Arbeiten, E-Bilanz-geeignet         . Mobile App für Tablet und Smartphone         . Nachdung und Austausch flexibel - Sage Shop, Sage Online-Backun Sage Lohnbüro und vieles mehr         . Terminalserver fähig auf bis zu 20 Arbeitsplätzen         . Flexible Zahlungs- und Nutzungsmöglichkeiten/-modelle         Testen Sie Sage 50 unverbindlich 30 Tage mit Ihren Echtdaten.         Sage 50 jetzt testen         Datensicherungen sollen Ihnen bei Datenverlust eine effiziente Möglichkeit zur Wiederherstellung Ihrer Daten bieten.         Datensicherung is zu empfehlen.         Sichem Sie Ihre Daten möglichst auf einem externen Medium (Diskette, CD,) und bewahren Sie räumlich getrennt von Ihrem Rechner auf.         Im Handbuch finden Sie weitergehende Informationen.         Die Daten dieses Mandanten wurden vor 0 Tagen zuletzt gesichert. Wenn Sie seitdem Daten erfaßt haben, die Sie auf keinen Fall verlieren dürfen, sollten Sie eine Sicherung Ihrer Mandantendaten jetzt auf jeden Fall durchführen.                                                                                                    | chtige Hinweise                                                                                                |                                                                        |                                                                                               | /  |
|----------------------------------------------------------------------------------------------------|----------------------------------------------------------------------------------------------------|------------------------------------------------------------------------|-----------------------------------------------------------------------------------------------|----|
| Kennen Sie Sage 50? Sage 50 ist die zukunftssichere, leistungsstarke und anwenderfreundliche<br>Komplettlösung von Sage, die einfach mehr kann:         Leistungsstarke, SQL-basierte und für die neuesten MS-Betriebssysteme (u.a. Windows 6) freigegebene<br>Komplettlösung         • Technisch und rechtlich aktuell - SEPA-sicheres Arbeiten, E-Bilanz-geeignet         • Mobile App für Tablet und Smartphone         • In Anbindung und Austausch flexibel - Sage Shop, Sage Online-Backup Sage Lohnbüro und vieles mehr         • Terminalserver fähig auf bis zu 20 Arbeitsplätzen         • Flexible Zahlungs- und Nutzungsmöglichkeiten/-modelle         Testen Sie Sage 50 unverbindlich 30 Tage mit Ihren Echtdaten.         • Sage 50 jetzt testen         Datensicherungen sollen Ihrnen bei Datenverlust eine effiziente Möglichkeit zur Wiederherstellung Ihrer Daten bieten.<br>Dazu ist erforderlich, dass sie in regelmäßigen Abständen Datensicherungen vornehmen. Eine tägliche<br>Datensicherung ist zu empfehlen.         Sichern Sie Ihre Daten möglichts auf einem externen Medium (Diskette, CD,) und bewahren Sie räumlich getrennt<br>von Ihrem Rechner auf.         Die Daten möglichts auf einem externen Medium (Diskette, CD,) und bewahren Sie räumlich getrennt<br>von Ihrem Rechner auf.         Die Daten dieses Mandanten wurden vor 0 Tagen zuletzt gesichert. Wenn Sie seitdem Daten erfaßt haben, die Sie<br>auf keinen Fall verlieren dürfen, sollten Sie eine Sicherung Ihrer Mandantendaten jetzt auf jeden Fall durchführen. | Flexibel und sicher in die Zuk                                                                                 | unft                                                                   |                                                                                               | 6  |
| Leistungsstarke, SQL-basierte und für die neuesten MS-Betriebssysteme (u.a. Windows 6) freigegebene<br>Komplettlösung<br>- Technisch und rechtlich aktuell - SEPA-sicheres Arbeiten, E-Bilanz-geeignet<br>- Mobile App für Tablet und Smartphone<br>- In Anbindung und Austausch flexibel - Sage Shop, Sage Online-Backun Sage Lohnbüro und vieles mehr<br>- Terminalserver fähig auf bis zu 20 Arbeitsplätzen<br>- Flexible Zahlungs- und Nutzungsmöglichkeiten/-modelle<br>Testen Sie Sage 50 unverbindlich 30 Tage mit Ihren Echtdatin.<br>- Sage 50 jetzt testen<br>- Datensicherungen sollen Ihnen bei Datenverlust eine effiziente Möglichkeit zur Wiederherstellung Ihrer Daten bieten.<br>Dazu ist erforderlich, dass Sie in regelmäßigen Abständen Datensicherungen vornehmen. Eine tägliche<br>Datensicherung ist zu empfehlen.<br>- Sichern Sie Ihre Daten möglichst auf einem externen Medium (Diskette, CD,) und bewahren Sie räumlich getrennt<br>von Ihrem Rechner auf.<br>Im Handbuch finden Sie weitergehende Informationen.<br>Die Daten dieses Mandanten wurden vor 0 Tagen zuletzt gesichert. Wenn Sie seitdem Daten erfaßt haben, die Sie<br>auf keinen Fall verlieren dürfen, sollten Sie eine Sicherung Ihrer Mandantendaten jetzt auf jeden Fall durchführen.<br>- Beenden Datensicherung & Beenden Abbrechen                                                                                                    | Kennen Sie Sage 50? Sage 50 ist<br>Komplettlösung von Sage, die einf                                           | die zukunftssichere, leistungssta<br>ach mehr kann:                    | irke und anwenderfreundliche                                                                  |    |
| Technisch und rechtlich aktuell - SEPA-sicheres Arbeiten, E-Bilanz-geeignet     Mobile App für Tablet und Smartphone     In Anbindung und Austausch flexibel - Sage Shop, Sage Online-Backup Sage Lohnbüro und vieles mehr     Terminalserver fähig auf bis zu 20 Arbeitsplätzen     Flexible Zahlungs- und Nutzungsmöglichkeiten/-modelle     Testen Sie Sage 50 unverbindlich 30 Tage mit Ihren Echtdat n.     Sage 50 jetzt testen     Jatensicherungen sollen Ihnen bei Datenverlust eine effiziente Möglichkeit zur Wiederherstellung Ihrer Daten bieten.     Dazu ist erforderlich, dass Sie in regelmäßigen Abständen Datensicherungen vornehmen. Eine tägliche     Datensicherung ist zu empfehlen.     Sichern Sie Ihre Daten möglichst auf einem externen Medium (Diskette, CD,) und bewahren Sie räumlich getrennt von Ihrem Rechner auf.     Im Handbuch finden Sie weitergehende Informationen.     Die Daten dieses Mandanten wurden vor 0 Tagen zuletzt gesichert. Wenn Sie seitdem Daten erfaßt haben, die Sie auf keinen Fall verlieren dürfen, sollten Sie eine Sicherung Ihrer Mandantendaten jetzt auf jeden Fall durchführen.                                                                                                    | Leistungsstarke, SQL-basierte un<br>Komplettlösung                                                             | d für die neuesten MS-Betriebssy                                       | /steme (u.a. Windows 8) freigegebene                                                          |    |
| <ul> <li>Mobile App für Tablet und Smartphone</li> <li>In Anbindung und Austausch flexibel - Sage Shop, Sage Online-Backup Sage Lohnbüro und vieles mehr</li> <li>Terminalserver fähig auf bis zu 20 Arbeitsplätzen</li> <li>Flexible Zahlungs- und Nutzungsmöglichkeiten/-modelle</li> <li>Testen Sie Sage 50 unverbindlich 30 Tage mit Ihren Echtdatin.</li> <li>Sage 50 jetzt testen</li> </ul> Hinweise zur Datensicherung Datensicherungen sollen Ihnen bei Datenverlust eine effiziente Möglichkeit zur Wiederherstellung Ihrer Daten bieten. Dazu ist erforderlich, dass Sie in regelmäßigen Abständen Datensicherungen vornehmen. Eine tägliche Datensicherung ist zu empfehlen. Sichern Sie Ihre Daten möglichst auf einem externen Medium (Diskette, CD,) und bewahren Sie räumlich getrennt von Ihrem Rechner auf. Im Handbuch finden Sie weitergehende Informationen. Die Daten dieses Mandanten wurden vor 0 Tagen zuletzt gesichert. Wenn Sie seitdem Daten erfaßt haben, die Sie auf keinen Fall verlieren dürfen, sollten Sie eine Sicherung ihrer Mandantendaten jetzt auf jeden Fall durchführen.                                                                                                    | - Technisch und rechtlich aktuell                                                                              | - SEPA-sicheres Arbeiten, E-Bilar                                      | 1z-geeignet                                                                                   |    |
| <ul> <li>In Anbindung und Austausch flexibel - Sage Shop, Sage Online-Backup Sage Lohnbüro und vieles mehr</li> <li>Terminalserver fähig auf bis zu 20 Arbeitsplätzen</li> <li>Flexible Zahlungs- und Nutzungsmöglichkeiten/-modelle</li> <li>Testen Sie Sage 50 unverbindlich 30 Tage mit Ihren Echtdatin.</li> </ul> Bage 50 jetzt testen Hinweise zur Datensicherung Datensicherungen sollen Ihnen bei Datenverlust eine effiziente Möglichkeit zur Wiederherstellung Ihrer Daten bieten. Dazu ist erforderlich, dass Sie in regelmäßigen Abständen Datensicherungen vornehmen. Eine tägliche Datensicherung ist zu empfehlen. Sichern Sie Ihre Daten möglichkt auf einem externen Medium (Diskette, CD,) und bewahren Sie räumlich getrennt von Ihrem Rechner auf. Im Handbuch finden Sie weitergehende Informationen. Die Daten dieses Mandanten wurden vor 0 Tagen zuletzt gesichert. Wenn Sie seitdem Daten erfaßt haben, die Sie auf keinen Fall verlieren dürfen, sollten Sie eine Sicherung ihrer Mandantendaten jetzt auf jeden Fall durchführen.                                                                                                    | - Mobile App für Tablet und Smart                                                                              | phone                                                                  |                                                                                               |    |
| I erminaiserver fanig auf bis 20 20 Arbeitsplatzen     Flexible Zahlungs- und Nutzungsmöglichkeiten/-modelle Testen Sie Sage 50 unverbindlich 30 Tage mit Ihren Echtdatin.     Sage 50 jetzt testen  Hinweise zur Datensicherung Datensicherungen sollen Ihnen bei Datenverlust eine effiziente Möglichkeit zur Wiederherstellung Ihrer Daten bieten. Dazu ist erforderlich, dass Sie in regelmäßigen Abständen Datensicherungen vornehmen. Eine tägliche Datensicherung ist zu empfehlen.  Sichern Sie Ihre Daten möglichst auf einem externen Medium (Diskette, CD,) und bewahren Sie räumlich getrennt von Ihrem Rechner auf. Im Handbuch finden Sie weitergehende Informationen. Die Daten dieses Mandanten wurden vor 0 Tagen zuletzt gesichert. Wenn Sie seitdem Daten erfaßt haben, die Sie auf keinen Fall verlieren dürfen, sollten Sie eine Sicherung Ihrer Mandantendaten jetzt auf jeden Fall durchführen.                                                                                                    | - In Anbindung und Austausch fle                                                                               | xibel - Sage Shop, Sage Online-E                                       | Backup, Sage Lohnbüro und vieles mehr                                                         |    |
| Testen Sie Sage 50 unverbindlich 30 Tage mit Ihren Echtdatin.         Sage 50 jetzt testen         Hinweise zur Datensicherung         Datensicherungen sollen Ihnen bei Datenverlust eine effiziente Möglichkeit zur Wiederherstellung Ihrer Daten bieten.         Dazu ist erforderlich, dass Sie in regelmäßigen Abständen Datensicherungen vornehmen. Eine tägliche Datensicherung ist zu empfehlen.         Sichern Sie Ihre Daten möglichtst auf einem externen Medium (Diskette, CD,) und bewahren Sie räumlich getrennt von Ihrem Rechner auf.         Im Handbuch finden Sie weitergehende Informationen.         Die Daten dieses Mandanten wurden vor 0 Tagen zuletzt gesichert. Wenn Sie seitdem Daten erfaßt haben, die Sie auf keinen Fall verlieren dürfen, sollten Sie eine Sicherung Ihrer Mandantendaten jetzt auf jeden Fall durchführen.         Beenden       Datensicherung & Beenden                                                                                                    | - Terminalserver fahlg auf bis zu                                                                              | 20 Arbeitsplatzen<br>smöglichkeiten/ modelle                           |                                                                                               |    |
| Testen Sie Sage 50 unverbindlich 30 Tage mit Ihren Echtdaten.<br>Sage 50 jetzt testen<br>Hinweise zur Datensicherung<br>Datensicherungen sollen Ihnen bei Datenverlust eine effiziente Möglichkeit zur Wiederherstellung Ihrer Daten bieten.<br>Dazu ist erforderlich, dass Sie in regelmäßigen Abständen Datensicherungen vornehmen. Eine tägliche<br>Datensicherung ist zu empfehlen.<br>Sichern Sie Ihre Daten möglichst auf einem externen Medium (Diskette, CD,) und bewahren Sie räumlich getrennt<br>von Ihrem Rechner auf.<br>Im Handbuch finden Sie weitergehende Informationen.<br>Die Daten dieses Mandanten wurden vor 0 Tagen zuletzt gesichert. Wenn Sie seitdem Daten erfaßt haben, die Sie<br>auf keinen Fall verlieren dürfen, sollten Sie eine Sicherung Ihrer Mandantendaten jetzt auf jeden Fall durchführen.<br>Beenden Datensicherung & Beenden Abbrechen                                                                                                    | - Tiexible Zamongs- und Natzung                                                                                | sinoglicitkeiten-inodelle                                              |                                                                                               |    |
| Sage 50 jetzt testen         Hinweise zur Datensicherung         Datensicherungen sollen Ihnen bei Datenverlust eine effiziente Möglichkeit zur Wiederherstellung Ihrer Daten bieten.         Dazu ist erforderlich, dass Sie in regelmäßigen Abständen Datensicherungen vornehmen. Eine tägliche Datensicherung ist zu empfehlen.         Sichern Sie Ihre Daten möglichst auf einem externen Medium (Diskette, CD,) und bewahren Sie räumlich getrennt von Ihrem Rechner auf.         Im Handbuch finden Sie weitergehende Informationen.         Die Daten dieses Mandanten wurden vor 0 Tagen zuletzt gesichert. Wenn Sie seitdem Daten erfaßt haben, die Sie auf keinen Fall verlieren dürfen, sollten Sie eine Sicherung Ihrer Mandantendaten jetzt auf jeden Fall durchführen.         Beenden       Datensicherung & Beenden                                                                                                    | Testen Sie Sage 50 unverbindlich                                                                               | 30 Tage mit Ihren Echtdaten.                                           |                                                                                               |    |
| Sage 50 jetzt testen         Hinweise zur Datensicherung         Datensicherungen sollen Ihnen bei Datenverlust eine effiziente Möglichkeit zur Wiederherstellung Ihrer Daten bieten.         Dazu ist erforderlich, dass Sie in regelmäßigen Abständen Datensicherungen vornehmen. Eine tägliche Datensicherung ist zu empfehlen.         Sichern Sie Ihre Daten möglichst auf einem externen Medium (Diskette, CD,) und bewahren Sie räumlich getrennt von Ihrem Rechner auf.         Im Handbuch finden Sie weitergehende Informationen.         Die Daten dieses Mandanten wurden vor 0 Tagen zuletzt gesichert. Wenn Sie seitdem Daten erfaßt haben, die Sie auf keinen Fall verlieren dürfen, sollten Sie eine Sicherung Ihrer Mandantendaten jetzt auf jeden Fall durchführen.         Beenden       Datensicherung & Beenden                                                                                                    |                                                                                                    |                                                                        |                                                                                               | u. |
| Sage 50 jetzt testen         Hinweise zur Datensicherung         Datensicherungen sollen Ihnen bei Datenverlust eine effiziente Möglichkeit zur Wiederherstellung Ihrer Daten bieten.         Dazu ist erforderlich, dass Sie in regelmäßigen Abständen Datensicherungen vornehmen. Eine tägliche         Datensicherung ist zu empfehlen.         Sichern Sie Ihre Daten möglichst auf einem externen Medium (Diskette, CD,) und bewahren Sie räumlich getrennt von Ihrem Rechner auf.         Im Handbuch finden Sie weitergehende Informationen.         Die Daten dieses Mandanten wurden vor 0 Tagen zuletzt gesichert. Wenn Sie seitdem Daten erfaßt haben, die Sie auf keinen Fall verlieren dürfen, sollten Sie eine Sicherung Ihrer Mandantendaten jetzt auf jeden Fall durchführen.         Reenden       Datensicherung & Beenden                                                                                                    |                                                                                                    | K                                                                      |                                                                                               |    |
| Hinweise zur Datensicherung<br>Datensicherungen sollen Ihnen bei Datenverlust eine effiziente Möglichkeit zur Wiederherstellung Ihrer Daten bieten.<br>Dazu ist erforderlich, dass Sie in regelmäßigen Abständen Datensicherungen vornehmen. Eine tägliche<br>Datensicherung ist zu empfehlen.<br>Sichern Sie Ihre Daten möglichst auf einem externen Medium (Diskette, CD,) und bewahren Sie räumlich getrennt<br>von Ihrem Rechner auf.<br>Im Handbuch finden Sie weitergehende Informationen.<br>Die Daten dieses Mandanten wurden vor 0 Tagen zuletzt gesichert. Wenn Sie seitdem Daten erfaßt haben, die Sie<br>auf keinen Fall verlieren dürfen, sollten Sie eine Sicherung Ihrer Mandantendaten jetzt auf jeden Fall durchführen.                                                                                                    |                                                                                                    | Sage 50 jetzt testen                                                   |                                                                                               |    |
| Datensicherungen sollen Ihnen bei Datenverlust eine effiziente Möglichkeit zur Wiederherstellung Ihrer Daten bieten.<br>Dazu ist erforderlich, dass Sie in regelmäßigen Abständen Datensicherungen vornehmen. Eine tägliche<br>Datensicherung ist zu empfehlen.<br>Sichern Sie Ihre Daten möglichst auf einem externen Medium (Diskette, CD,) und bewahren Sie räumlich getrennt<br>von Ihrem Rechner auf.<br>Im Handbuch finden Sie weitergehende Informationen.<br>Die Daten dieses Mandanten wurden vor 0 Tagen zuletzt gesichert. Wenn Sie seitdem Daten erfaßt haben, die Sie<br>auf keinen Fall verlieren dürfen, sollten Sie eine Sicherung Ihrer Mandantendaten jetzt auf jeden Fall durchführen.                                                                                                    | Hinweise zur Datensicherung                                                                                    |                                                                        |                                                                                               |    |
| Sichern Sie Ihre Daten möglichst auf einem externen Medium (Diskette, CD,) und bewahren Sie räumlich getrennt<br>von Ihrem Rechner auf.<br>Im Handbuch finden Sie weitergehende Informationen.<br>Die Daten dieses Mandanten wurden vor 0 Tagen zuletzt gesichert. Wenn Sie seitdem Daten erfaßt haben, die Sie<br>auf keinen Fall verlieren dürfen, sollten Sie eine Sicherung Ihrer Mandantendaten jetzt auf jeden Fall durchführen.<br>Beenden Datensicherung & Beenden Abbrechen                                                                                                    | Datensicherungen sollen Ihnen bei<br>Dazu ist erforderlich, dass Sie in re<br>Datensicherung ist zu empfehlen. | Datenverlust eine effiziente Mögli<br>gelmäßigen Abständen Datensich   | ichkeit zur Wiederherstellung Ihrer Daten bieten<br>erungen vornehmen. Eine tägliche          |    |
| Die Daten dieses Mandanten wurden vor 0 Tagen zuletzt gesichert. Wenn Sie seitdem Daten erfaßt haben, die Sie<br>auf keinen Fall verlieren dürfen, sollten Sie eine Sicherung Ihrer Mandantendaten jetzt auf jeden Fall durchführen.                                                                                                    | Sichern Sie Ihre Daten möglichst a<br>von Ihrem Rechner auf.                                                   | uf einem externen Medium (Disket<br>ende Informationen.                | te, CD,) und bewahren Sie räumlich getrennt                                                   |    |
| Beenden Datensicherung & Beenden Abbrechen                                                                                                    | Im Handbuch finden Sie weitergeh                                                                               |                                                                        |                                                                                               |    |
|                                                                                                    | Im Handbuch finden Sie weitergen<br>Die Daten dieses Mandanten wurd<br>auf keinen Fall verlieren dürfen, sol   | en vor 0 Tagen zuletzt gesichert.<br>Iten Sie eine Sicherung Ihrer Man | Wenn Sie seitdem Daten erfaßt haben, die Sie<br>dantendaten jetzt auf jeden Fall durchführen. |    |

Dieser Test ist unverbindlich, und die bestehenden Daten bleiben im PC-Kaufmann bestehen.

**Hinweis**: Es kann jederzeit mit dem letzten Datenbestand im PC-Kaufmann weitergearbeitet werden. Wird eine erneute Datenübernahme gestartet wird ein neuer Mandant in Sage 50 angelegt. Der bereits bestehende Mandant in Sage 50 wird nicht aktualisiert.

• Sie starten den Übernahmeassistenten durch Betätigen der Schaltfläche < Sage 50 jetzt testen >.

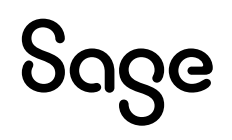

### 1.1 Datenübernahme im maximalen Umfang

- Im Fenster "Datenvorbereitung Einführung" erhalten Sie eine Abfrage, in welchen Umfang Sie die Datenübernahme starten möchten.
- Der Punkt "in maximalen Umfang" bezeichnet die Datenübernahme zum aktuellen Datum.

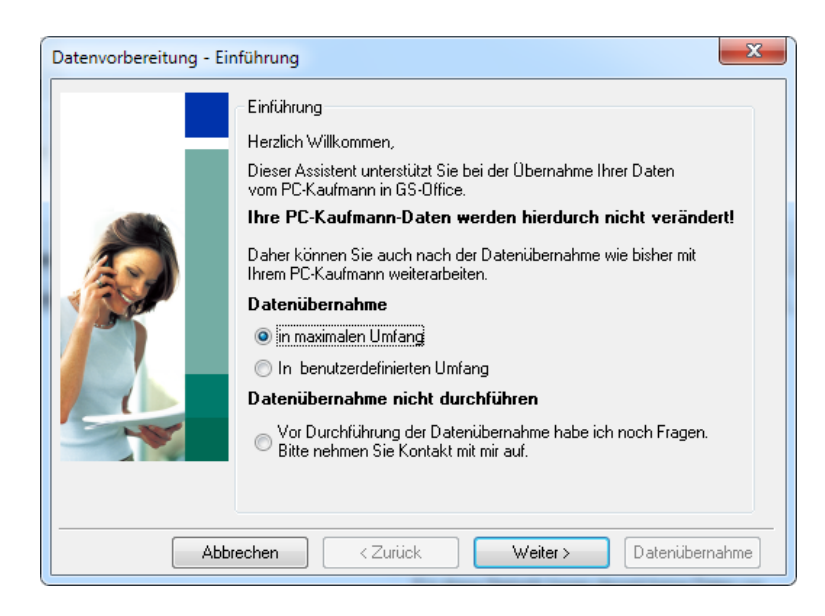

• Sie gelangen hiernach sofort zum Datenübernahmeprotokoll.

#### **1.2 Datenübernahme in benutzerdefinierten** Umfang

• Im Gegensatz zur vollständigen Datenübernahme können Sie bei der "benutzerdefinierten" den Zeitpunkt der Übernahme wie folgt festlegen.

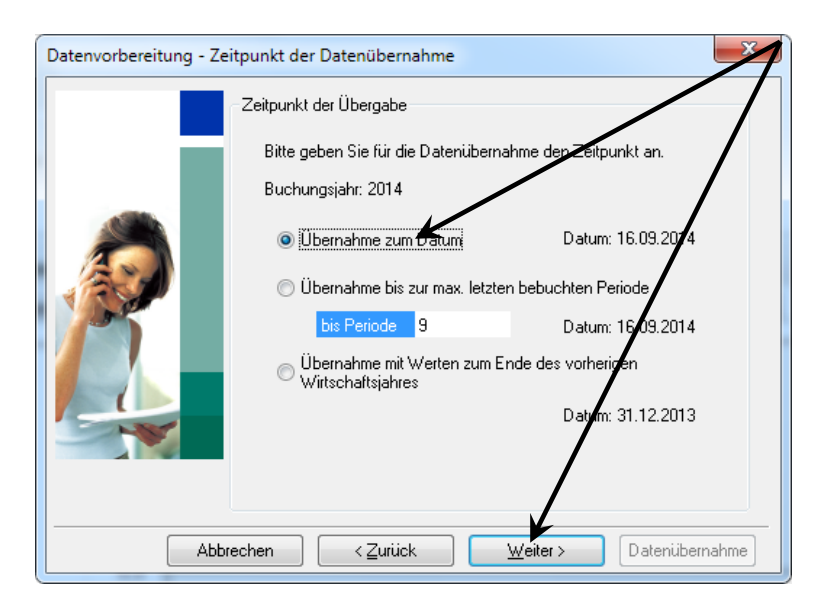

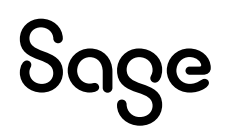

• Es folgen weitere Punkte wie die Berechnung der OP-Werte, die Berechnung der Anlagenrestwerte sowie der Datenprüfung.

#### **1.3 Datenvorbereitung / Protokoll**

• Beide Arten der Übernahme erzeugen ein Protokoll.

| Datenvorbereitung - Pr | rotokoll                                                                                                    |
|------------------------|----------------------------------------------------------------------------------------------------|
|                        | Protokoll anzeigen                                                                                                    |
|                        | Die Daten des aktuellen Mandanten wurde für die<br>Datenübernahme geprüft und vorbereitet.                                                                                                    |
|                        | Über die Schaltfläche <detail> erhalten die eine Übersicht der<br/>Prüfungsergebnisse.<br/>Detail<br/>Nach Betätigung von <weiter> können Sie den Umang der in<br/>GS-Olffice zu übernehmenden Daten definieren.</weiter></detail> |
| Abb                    | rechen < Zurück Weiter > Datenübernahme                                                                                                    |

• Über die Schaltfläche < Detail > erhalten Sie ein Datenvorbereitungsprotokoll.

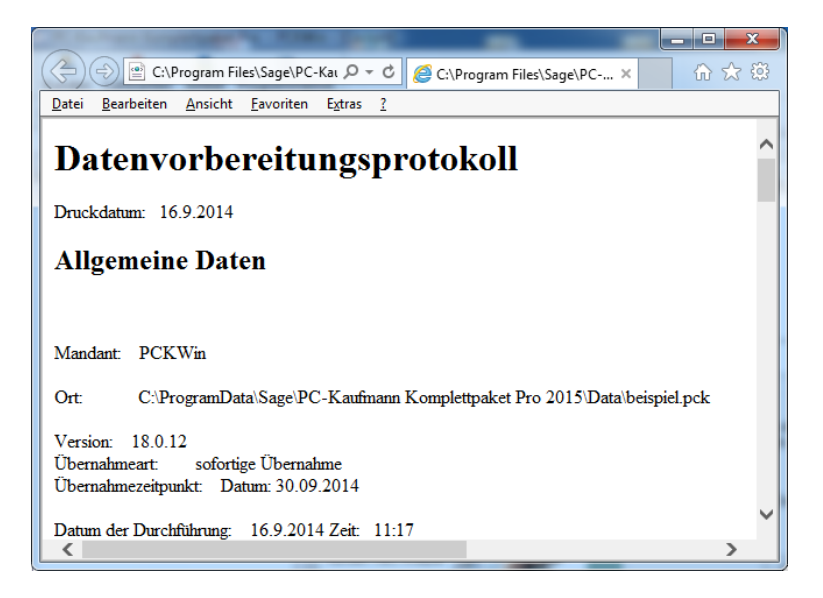

### 1.4 Meldungen der Datenprüfung kontrollieren und bereinigen

Der Datenprüfassistent zeigt als Zusammenfassung vorab eine Übersicht von Meldungen an, die über die Schaltfläche "Detail" über einen Internetbrowser dargestellt werden können.

In dieser Darstellung werden die Bereiche Finanzbuchhaltung und Auftrag/Bestellwesen getrennt dargestellt.

Die Meldungen werden in der Art der Meldung und einer möglichen Lösung aufgelistet.

Treten Meldungen mit der Art "Fehler" auf, sind diese vor einer Übernahme unbedingt zu bereinigen. Eine Übernahme von "fehlerhaften" Daten kann nach der Übernahme zu Problemen führen, die nicht zu bereinigen sind.

Die Fehlerarten umfassen zum Beispiel:

- Fehlende Konten in den Stammdaten
- Kunden/Lieferantendaten sind unvollständig
- Buchungsjahre sind nicht abgeschlossen
- Konten ohne korrekte Auswertungskennzeichen
- Artikel unvollständig (Mengeneinheiten fehlen)

Achten Sie hier auf den Lösungstext hinter einer "Warnung" bzw. "Fehlermeldung" um bestehende Fehler vorab zu beseitigen.

#### 1.5 Datenübernahme in Sage 50

Nach der Überprüfung Ihres Protokolls können Sie festlegen in welchen Umfang die Mandantendaten übernommen werden sollen.

Grundsätzlich werden die Mandanteneinstellungen, Personenkonten, Sachkonten und Ihre Artikel übernommen.

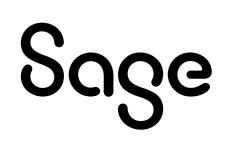

Bei Ihren Offenen Posten haben Sie die Möglichkeit, Ihre Kontenbestände, die Lagerbestände und Inaktive Artikel zu übernehmen.

| Datenvorbereitung - Da | tenübernahme in GS-Office                                                                                                    |
|------------------------|----------------------------------------------------------------------------------------------------|
|                        | Umfang der Datenübernahme<br>Wählen Sie, in welchem Umfang die Mandantendaten<br>übernommen werden sollen.<br>Die Übernahme beinhaltet grundsätzlich Mandanteneinstellungen,<br>Personenkonten, Sachkonten und Artiket.<br>Zusätzlich werden die Konternbestände und Offene Poster<br>importiert.<br>Viconternbestände übernehmen<br>Viconternbestände übernehmen<br>Viconternbestände übernehmen<br>Viconternbestände übernehmen<br>Viconternbestände übernehmen<br>Viconternbestände übernehmen<br>Viconternbestände übernehmen<br>Viconternbestände übernehmen<br>Viconternbestände übernehmen |
|                        |                                                                                                    |

- Wünschen Sie zum Beispiel nicht, dass Inaktive Artikel mit nach Sage 50 übertragen werden, haben Sie hier die Möglichkeit, diese Position zu deaktivieren.
- Durch Klicken auf die Schaltfläche < **Weiter** > kommen Sie zum nächsten Schritt.

#### 1.6 Abschluss der Vorbereitungen

• Nach Ihrer Auswahl sind die Vorbereitungen so gut wie beendet und Sie können mit dem Bestätigen der Schaltfläche < **Datenübernahme** > den Übernahmeprozess starten.

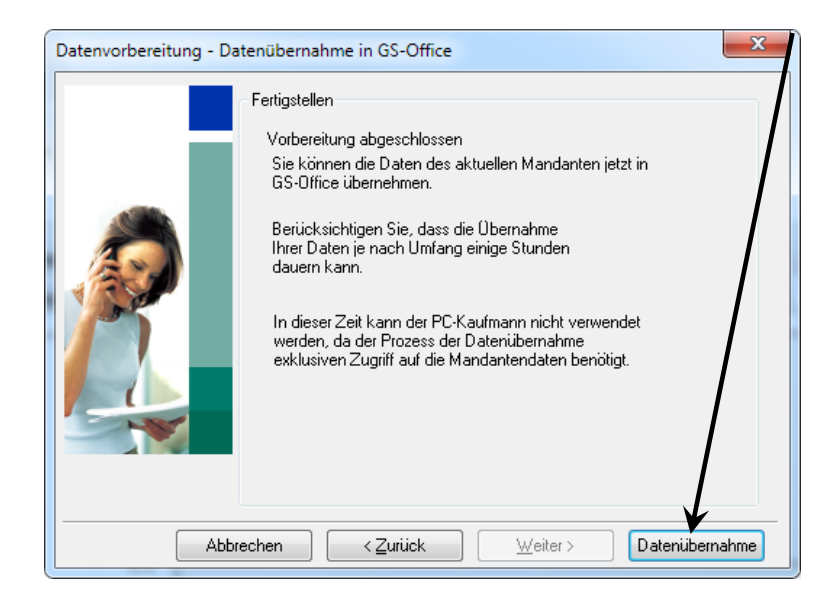

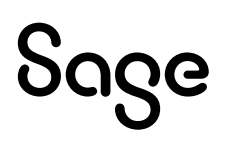

## 2 Datenübernahme in Sage 50

Um Ihre Daten in das Programm Sage 50 zu übernehmen, wird im weiteren Verlauf das Programm auf Ihrem PC installiert.

| Ir | nformation                                                                                                    |
|----|----------------------------------------------------------------------------------------------------|
|    | GS-Office wird im weiteren Verlauf auf Ihrem Computer installiert.<br>Die Installation muss von einem Computeradministrator vorgenommen werden.<br>Möchten Sie die Installation vornehmen? |
|    | Ja <u>N</u> ein                                                                                                    |

#### 2.1 Die Installation von Sage 50

• Der Assistent versucht jetzt, über eine Internetverbindung Sage 50 herunterzuladen.

| 🔁 Sage GS-Office Upgradehilfe                                                          |              |
|----------------------------------------------------------------------------------------|--------------|
| Willkommen bei der Installationsvorbereitung zu GS-Office                              |              |
| Suche GS-Office-Installation                                                           |              |
| Es wird versucht eine Internetverbindung aufzubauen.                                   |              |
| Sollte keine Verbindung aufgebaut werden können, wird die Suche auf lokalen Laufwerken | fortgesetzt. |
| Anschließend wird die Migration des PC-Kaufmann-Mandant gestartet.                     |              |
| Bitte haben Sie einen Augenblick Geduld.                                               |              |
|                                                                                        |              |
|                                                                                        |              |
|                                                                                        |              |
|                                                                                        |              |
| Abbrechen                                                                              |              |
| Download                                                                               | ]            |

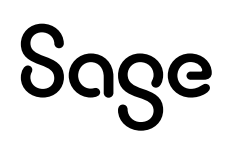

• Das Setup von Sage 50 wird automatisch installiert, nachdem der Download abgeschlossen wurde.

| Sage 50 - Installation |                                                                                   |                                                                                  |  |
|------------------------|-----------------------------------------------------------------------------------|----------------------------------------------------------------------------------|--|
| Lizenzschlüssel        | Informationsdateien w                                                             | erden installiert                                                                |  |
| Lizenzvereinbarung     | Installation gestartet<br>Erstelle Verzeichnis: C:\Pr                             | rogram Files (x86)\\$age\\$age50 Test                                            |  |
| Installationstyp       | Sage 50 App-Dienste wer<br>Zielverzeichnis: C:\Progra<br>Informationsdateien werd | den beendet<br>m Files (x86) \Sage \Sage50 Test<br>den installiert               |  |
| Installationsort       | Erstelle Deinstallations-Pro<br>Dekomprimiere: C:\Progra                          | ogramm: C:\Program Files (x86)\Sage\Sa<br>am Files (x86)\Sage\Sage50 Test\Handbu |  |
| Installation           |                                                                                   |                                                                                  |  |
| O Zusammenfassung      | Dieser Vorgang kann e                                                             | inige Minuten in Anspruch nehmen.                                                |  |
|                        | Abbrechen                                                                         | < Zurück Installieren                                                            |  |
| sage                   |                                                                                   |                                                                                  |  |

#### 2.2 Datenübernahme aus dem PC-Kaufmann

Nach der Installation startet Sage 50 direkt mit dem Datenübernahmeassistent und einer kurzen Zusammenfassung der Einstellungen. Mit einem Klick auf < **Weiter** > starten Sie die automatische Konvertierung Ihrer Daten auf das neue Format der "SageDB".

| Datenü    | bernahme           | aus P     | C-Kaufmann                        | ×  |
|-----------|--------------------|-----------|-----------------------------------|----|
| Vorgan    | g                  |           |                                   |    |
|           |                    |           |                                   |    |
| Erhalter  | ne Rabatte aus Eir | nkauf RHB |                                   |    |
|           |                    |           |                                   |    |
| 0031      | [15:46:46]         | [INFO]    | Geschäftsvorfälle werden importie | •  |
| 0032      | [15:46:46]         | [INFO]    | Auswertungspositionen werden impo |    |
| 0033      | [15:46:49]         | [INFO]    | Auswertungspositionen werden impo |    |
| 0034      | [15:46:49]         | [INFO]    | Steuertabellen werden importiert. |    |
| 0035      | [15:46:51]         | [INFO]    | Steuertabellen werden importiert. |    |
| 0036      | [15:46:51]         | [INFO]    | Kassenbuchbelegarten werden impos |    |
| 0037      | [15:46:51]         | [INFO]    | Kassenbuchbelegarten werden impor |    |
| 0038      | [15:46:51]         | [INFO]    | Kontenrahmen wird importiert (Scł |    |
| 0039      | [15:46:52]         | [INFO]    | Kontenrahmen wird importiert (Sch |    |
| 0040      | [15:47:54]         | [INFO]    | Kontobezeichung des Kontos S1400( |    |
| 0041      | [15:48:14]         | [INFO]    | Kontobezeichung des Kontos S1600( |    |
|           |                    |           |                                   | ·  |
| Hipwois   | or 1               | Warpupge  | p: 0 Eebler: 0                    |    |
| 1 milweis | C. 1               | warnunge  |                                   |    |
|           |                    |           |                                   |    |
|           |                    |           |                                   |    |
| Hilfe     |                    |           | < Zurück Weiter > Abbreche        | en |
|           |                    |           |                                   |    |

Hinweis: Erfahrungsgemäß dauert die Übernahme von Mandanten ca. 1-2 Stunden.

## Sage

- Zum Abschluss der Konvertierung wird Ihnen ein Datenübernahmeprotokoll angezeigt.
- In diesem Protokoll wird dargestellt, in welchem Umfang die Daten übernommen wurden und welche notwendigen Prüfungen und Korrekturen Sie durchführen müssen.

| Datenübernahme aus PC-Kaufmann ×                                                                                                    |
|----------------------------------------------------------------------------------------------------|
| Warnung<br>Der Vorgang wurde mit Warnungen beendet!                                                                                                    |
| Das Datenübernahmeprotokoll enthält wichtige Hinweise, die Sie zur Fehlerbehebung<br>benötigen. Treten beim Import unkritische Fehler (Warnungen) auf, werden diese ebenfalls im<br>Protokoll gesammelt. |
| Datenübernahmeprotokoll                                                                                                    |
| Quelle / Datenbank:<br>Mandant "beispiel" im Pfad "C:\ProgramData\Sage\PC-Kaufmann<br>Komplettpaket Pro Version 19\Data\beispiel.pck"<br>Datenvorbereitung in der Quellanwendung:<br>01.06.2015 15:46:09 |
| Ausgewählter Zeitpunkt in der Quellanwendung:<br>Übernahme zum aktuellen Datum: 01.06.2015<br>Ziel / Datenbank:                                                                                          |
| Klicken Sie hier, um das Protokoll in Wordpad zu öffnen/drucken                                                                                                    |
| Hilfe < Zurück Weiter > Abbrechen                                                                                                    |

Mit einem Klick auf die Schaltfläche < **Weiter** > erhalten Sie das letzte Fenster der Datenmigration.

| Datenübernahme aus PC-Kaufmann                                                                                                    | ×/ |
|----------------------------------------------------------------------------------------------------|----|
|                                                                                                    |    |
| Datenmigration erfolgreich                                                                                                    | /  |
| abgeschlossen                                                                                                    |    |
| Sie können den Assistenten nun beenden. Bitte prüfen Sie anschließend umgehend die<br>übernommenen Mandanteneinstellungen, Kontenrahmen, Debitoren, Kreditoren und Artikel auf<br>Korrektheit. |    |
| Qualitätsprüfung durch Sage<br>Zur Sicherstellung und Verbesserung der Produktqualität bitten wir Sie nun um Übermittung<br>einer komprimierten Fassung des Datenübernahmeprotokolls.          |    |
| E-Mail an Sage                                                                                                    |    |
| Klicken Sie auf "Schließen", um den Assistenten zu beenden.                                                                                                    |    |
| Hilfe < Zurück Schließen                                                                                                    |    |

• Mit dem Abschluss dieser Migration, öffnet Sage 50 direkt Ihren Mandanten.

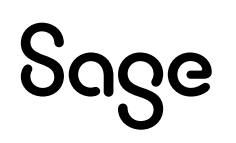

٠

### **3** Anlage eines neuen Mandanten und Import der Stammdaten

**Wichtig:** Wir empfehlen die Anlage eines neuen Mandanten, in dem aus dem Übernahmemandanten die Stammdaten wie Kunden/Lieferanten/Artikel importiert werden.

- In diesem Mandanten können Sie dann ohne Altlasten weiterarbeiten.
- Steigen Sie dazu ins Programm ein und wählen die dazu angebotene Option.

| sage 50   |              |                                                                    |
|-----------|--------------|--------------------------------------------------------------------|
| Anmeldung | Benutzername | Admin                                                              |
|           | Mandant      | Bestehenden Mandanten öffnen                                       |
|           |              | Neuen Mandanten anlegen     Keinen Mandanten öffnen (Servicelogin) |
| Hilfe     | Anl          | egen Abbrechen Optionen >>                                         |
|           |              |                                                                    |

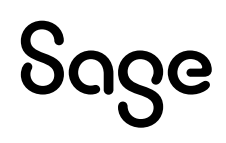

• Geben Sie Ihrem Mandanten den gewünschten Namen.

| Mandanter      | nneuanlage                                                                                    |
|----------------|-----------------------------------------------------------------------------------------------|
|                |                                                                                               |
| Pitto vorashoo | Sia dag interneg Mandantanganga sawig dia Basebraikung. Wijklag Sia apadelia@and sinag Sawar  |
| Mandant        | sie oen internen Mandantennamen sowie die beschreibung, wanien sie anschliebend einen Server. |
| Name:          | Neuer Mandant ab 2019                                                                         |
| Beschreibung:  |                                                                                               |
| Server         |                                                                                               |
| Serverliste:   | SageDB 5.0 V                                                                                  |
|                | Der Mandant wird als SageDB Datenbank auf dem Rechner PC-SMUHR81<br>angelegt.                 |
| Hilfe          | < Zurück Weiter > Abbrechen                                                                   |

• Klicken Sie auf WEITER, wählen Sie Ihre Gewinnermittlungsart aus und setzen Sie den Beginn des ersten Geschäftsjahres fest.

| Mandantenneuanlage                                                                                                    |
|----------------------------------------------------------------------------------------------------|
| Mandantenname: Neuer Mandant ab 2019                                                                                                    |
| Wählen Sie die Art der Gewinnermittlung sowie die Art der Versteuerung des Mandanten. Bitte beachten Sie, dass<br>diese Einstellung buchhalterische Hintergründe hat und mit Ihrem Steuerbüro oder Steuerberater besprochen<br>werden muss. |
| Gewinnermittlung                                                                                                    |
| Bilanz / Gewinn-und-Verlustrechnung mit Soll-Versteuerung (nach vereinbarten Entgelten)                                                                                                    |
| O Bilanz / Gewinn-und-Verlustrechnung mit Ist-Versteuerung (nach vereinnahmten Entgelten)                                                                                                    |
| O Einnahmen-/Überschuss-Rechnung                                                                                                    |
| Wirtschaftsjahr<br>Die Buchhaltung beginnt im Regelfall am 1. Januar eines Jahres. Sollte dies hier nicht der Fall sein, so geben Sie bitte                                                                                                 |
| Beginn des ersten Wirtschaftsjahres:       1.01.2019         Erstes Wirtschaftsjahr ist ein Rumpfwirtschaftsjahr                                                                                                    |
| Hilfe < Zurück Weiter > Abbrechen                                                                                                    |
|                                                                                                    |

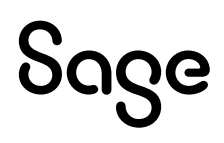

• Gehen Sie WEITER, im nächsten Fenster wird der Kontenrahmen ausgewählt.

| Mandantenneua                                                                                                    | nlage                                                                                                    |                           |                            |    |  |  |  |
|----------------------------------------------------------------------------------------------------|----------------------------------------------------------------------------------------------------|---------------------------|----------------------------|----|--|--|--|
| Mandantenname: Ne                                                                                                    | euer Mandant ab 2019                                                                                                    |                           |                            |    |  |  |  |
| Wählen Sie den gewi                                                                                                    | Wählen Sie den gewünschten Kontenrahmen für den Mandanten                                                                                          |                           |                            |    |  |  |  |
| Beachten Sie bitte, dass<br>besprochen werden mus                                                                                                    | Beachten Sie bitte, dass diese Einstellung buchhalterische Hintergründe hat und mit Ihrem Steuerbüro oder Steuerberater<br>besprochen werden muss. |                           |                            |    |  |  |  |
| Art                                                                                                    | Bezeichnung                                                                                                    | Information               |                            |    |  |  |  |
| RLG FIBU                                                                                                    | RLG Kontenrahmen                                                                                                    | RLG Kontenrahmen gemäß Re | echnungslegungsgesetz (Öst |    |  |  |  |
|                                                                                                    |                                                                                                    |                           |                            |    |  |  |  |
|                                                                                                    |                                                                                                    |                           |                            |    |  |  |  |
|                                                                                                    |                                                                                                    |                           |                            |    |  |  |  |
|                                                                                                    |                                                                                                    |                           |                            |    |  |  |  |
|                                                                                                    |                                                                                                    |                           |                            |    |  |  |  |
|                                                                                                    |                                                                                                    |                           |                            |    |  |  |  |
|                                                                                                    |                                                                                                    |                           |                            |    |  |  |  |
|                                                                                                    |                                                                                                    |                           |                            |    |  |  |  |
|                                                                                                    |                                                                                                    |                           |                            |    |  |  |  |
| Ausgewählter Rahmen                                                                                                    | RLG Kontenrahmen                                                                                                    |                           |                            |    |  |  |  |
|                                                                                                    |                                                                                                    |                           |                            |    |  |  |  |
| Wichtig: Eine einmal getroffene Auswahl kann nach der Mandantenanlage nicht verändert<br>werden! Wird hier eine falsche Auswahl getroffen, muss ein neuer Mandant angelegt werden. |                                                                                                    |                           |                            |    |  |  |  |
| Hilfe                                                                                                    |                                                                                                    | < Zurück                  | Weiter > Abbrech           | en |  |  |  |

• Als nächster Schritt erfolgt die Auswahl des Kontonummernaufbaus, wenn Sie Stammdaten aus dem Übernahmemandanten PCK übernehmen wollen, ist es notwendig, den Sage Kontonummernaufbau auszuwählen.

| /andantenneuanlage                                                                                                    |                                                                                                    |                                                    |                                                    |                                         |                  |  |  |  |
|----------------------------------------------------------------------------------------------------|----------------------------------------------------------------------------------------------------|----------------------------------------------------|----------------------------------------------------|-----------------------------------------|------------------|--|--|--|
| Mandanten                                                                                                    | Mandantenname: Neuer Mandant ab 2019                                                                                                    |                                                    |                                                    |                                         |                  |  |  |  |
| Wählen Sie de<br>buchhalterisch                                                                                                    | Wählen Sie den gewünschten Kontonummernaufbau für den Mandanten. Beachten Sie bitte, dass diese Einstellung<br>buchhalterische Hintergründe hat und mit Ihrem Steuerbüro oder Steuerberater besprochen werden muss. |                                                    |                                                    |                                         |                  |  |  |  |
| Vorgaben fi                                                                                                    | ir Kontennum                                                                                                    | mern                                               |                                                    |                                         |                  |  |  |  |
| O DATEV-Kor<br>Beim Kontonu                                                                                                    | ntonummeraufb<br>mmernaufbau n                                                                                                    | au<br>ach DATEV, werden di                         | e Kontonummern nach                                | den Vorgaben von DA                     | TEV aufgebaut.   |  |  |  |
| SAGE-Kon<br>Beim Kontonu<br>auf Basis des                                                                                                    | tonummeraufbai<br>mmernaufbau ni<br>gewählten Kont                                                                                                    | u<br>ach Sage, wird jeder K<br>enrahmens erstellt. | Kontoart ein Kennzeiche                            | en vorangesetzt. Die S                  | achkonten werden |  |  |  |
| Wählen Sie de<br>DATEV-Konto                                                                                                    | en Sage-Kontoni<br>nummernaufbau                                                                                                    | ummernaufbau, wenn<br>verfügbar sind, benö         | Sie voraussichtlich meh<br>tigen oder Sie Unterkor | r Konten, als im<br>hten verwenden möch | ten.             |  |  |  |
| Vorschau u                                                                                                    | nd Einstellung                                                                                                    | en des Kontonumn                                   | nernaufbaus                                        |                                         |                  |  |  |  |
| Sac                                                                                                    | hkontonummern                                                                                                    | länge: 7 Zeichen                                   |                                                    |                                         |                  |  |  |  |
| Personen                                                                                                    | kontennummern                                                                                                    | länge: 7 Zeichen                                   | 7 8                                                | 9                                       |                  |  |  |  |
|                                                                                                    | Kennzeichen/<br>Ziffernkürzel                                                                                                    | Erste Kontonummer                                  | Letzte Kontonummer                                 | Max. Anzahl Konten                      | Schrittweite     |  |  |  |
| Sachkonten                                                                                                    | S ~ ~                                                                                                    | \$000000                                           | \$999999                                           | 1.000.000                               |                  |  |  |  |
| Debitoren                                                                                                    | D v v                                                                                                    | D000000                                            | D999999                                            | 1.000.000                               | 1                |  |  |  |
| Kreditoren                                                                                                    | к 🗸 🗸                                                                                                    | K000000                                            | K000000 K999999 1.000.000 1                        |                                         |                  |  |  |  |
| Wichtig: Eine einmal getroffene Auswahl kann nach der Mandantenanlage nicht verändert werden! Wird hier eine falsche Auswahl getroffen, muss ein neuer Mandant angelegt werden.         Hilfe       < Zurück       Weiter >       Abbrechen |                                                                                                    |                                                    |                                                    |                                         |                  |  |  |  |
|                                                                                                    |                                                                                                    |                                                    |                                                    |                                         |                  |  |  |  |

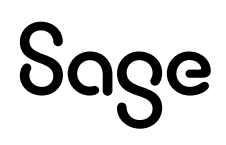

• Erfassen Sie Ihre Mandantenstammdaten.

| Mandantenr                                                                                                    | neuanlage                |                    |                    |  |  |  |  |  |
|----------------------------------------------------------------------------------------------------|--------------------------|--------------------|--------------------|--|--|--|--|--|
| Mandantenname: Neuer Mandant ab 2019                                                                                                    |                          |                    |                    |  |  |  |  |  |
| Geben Sie hier die vollständige Anschrift und optional auch die Internet-Seite des Mandanten ein. Sofern Sie<br>Auswertungen (z. B. die UStVA) per ELSTER übertragen möchten, geben Sie zusätzlich die E-Mailadresse des<br>Mandanten an. |                          |                    |                    |  |  |  |  |  |
| Anschrift                                                                                                    |                          |                    |                    |  |  |  |  |  |
| (Firmen-) Name:                                                                                                    | Neuer Mandant ab 2019    |                    |                    |  |  |  |  |  |
| Namenzusatz:                                                                                                    |                          |                    |                    |  |  |  |  |  |
| Straße:                                                                                                    | Primoschgasse            | Haus-Nr.:          | 3                  |  |  |  |  |  |
| PLZ:                                                                                                    | 9020                     | Land:              | Österreich 🗸       |  |  |  |  |  |
| Ort:                                                                                                    | Klagenfurt am Wörthersee | Bundesland:        | Kärnten 🗸          |  |  |  |  |  |
| Kommunikati                                                                                                    | on                       |                    |                    |  |  |  |  |  |
| Telefon:                                                                                                    |                          | Telefax:           |                    |  |  |  |  |  |
| E-Mail:                                                                                                    |                          | Homepage:          |                    |  |  |  |  |  |
|                                                                                                    |                          | Kontakt E-Rechnung |                    |  |  |  |  |  |
|                                                                                                    |                          |                    |                    |  |  |  |  |  |
|                                                                                                    |                          |                    |                    |  |  |  |  |  |
|                                                                                                    |                          |                    |                    |  |  |  |  |  |
| Hilfe                                                                                                    |                          | < Zurüdk           | Weiter > Abbrechen |  |  |  |  |  |

• Klicken Sie auf WEITER

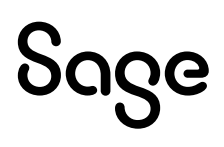

• Prüfen Sie in der Zusammenfassung nochmals die gesetzten Optionen.

| Mandantenneuanlage                                                                                                    |                                                                         |  |  |  |  |  |  |
|----------------------------------------------------------------------------------------------------|-------------------------------------------------------------------------|--|--|--|--|--|--|
|                                                                                                    | /                                                                       |  |  |  |  |  |  |
|                                                                                                    | <b>/</b>                                                                |  |  |  |  |  |  |
| Bitte überprüfen Sie Ihre Angaben und passen Sie diese ggf. an, indem Sie mit den Zurück-Button zum entspechenden<br>Schritt navigieren. Wenn Ihre Angaben korrekt sind, können Sie den Mandant jetzt anlegen. |                                                                         |  |  |  |  |  |  |
| Zusammenfassung                                                                                                    |                                                                         |  |  |  |  |  |  |
| Mandant                                                                                                    |                                                                         |  |  |  |  |  |  |
| Name:                                                                                                    | Mandantenname: Neuer Mandant ab 2019                                    |  |  |  |  |  |  |
| Beschreibung:                                                                                                    | ^                                                                       |  |  |  |  |  |  |
|                                                                                                    |                                                                         |  |  |  |  |  |  |
|                                                                                                    |                                                                         |  |  |  |  |  |  |
|                                                                                                    |                                                                         |  |  |  |  |  |  |
|                                                                                                    | v                                                                       |  |  |  |  |  |  |
| Server                                                                                                    | ed ale SaceDD Dateshaek auf dem Dechner DC SMUUD21 angelegt             |  |  |  |  |  |  |
| Der Mandant Wi                                                                                                    | rd als Sageub Datenbank auf dem Rechner PC-SMUHR81 angelegt.            |  |  |  |  |  |  |
| Gewinnermittlung                                                                                                    |                                                                         |  |  |  |  |  |  |
| Bilanz / Gewinn                                                                                                    | -und-Verlustrechnung mit Soll-Versteuerung (nach vereinbarten Entgeten) |  |  |  |  |  |  |
| Wirtschaftsjahr                                                                                                    |                                                                         |  |  |  |  |  |  |
| Beginn des erst                                                                                                    | en Wirtschaftsjahres: 01.01.2019                                        |  |  |  |  |  |  |
| Kantanyahman                                                                                                    |                                                                         |  |  |  |  |  |  |
| Ausgewählter R                                                                                                    | ahmen: RLG Kontenrahmen                                                 |  |  |  |  |  |  |
|                                                                                                    |                                                                         |  |  |  |  |  |  |
| Kontennummeraufb                                                                                                    | au                                                                      |  |  |  |  |  |  |
| SAGE-Kontonun                                                                                                    | nmerautbau                                                              |  |  |  |  |  |  |
| ulfa                                                                                                    |                                                                         |  |  |  |  |  |  |
| Hilfe                                                                                                    | Abbrechen Abbrechen                                                     |  |  |  |  |  |  |

- Klicken Sie auf ANLEGEN.
- Nun wird die Datenbank bzw. der Mandant angelegt. Nachdem die Anlage erfolgreich abgeschlossen wurde, erhalten Sie eine Bestätigung.

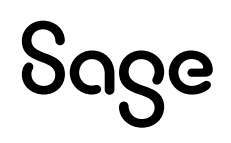

• Klicken Sie auf MANDANT STARTEN, dann öffnet sich der neu angelegte Mandant.

| Mandantenneuanlage                                                           |                 |
|------------------------------------------------------------------------------|-----------------|
| Mandantenname: Neuer Mandant ab 2019                                         |                 |
| Der Mandant wurde erfolgreich angelegt!<br>Was möchten Sie als nächstes tun? |                 |
| Protokoll zur Mandantenanlage anzeigen                                       |                 |
| Neuen Mandanten anlegen                                                      |                 |
| Mandanteneinstellungen                                                       |                 |
|                                                                              |                 |
| Hife                                                                         | Mandant starten |

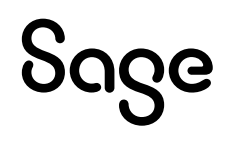

• Für den Stammdatenimport aus dem Übernahmemandanten gehen Sie bitte auf den Menüpunkt DIENSTE/IMPORTFUNKTIONEN/STAMMDATEN AUS ANDEREM MANDANTEN IMPORTIEREN.

| Zahlungsverkehr                             | >   | gsliste                         | Artikel                                        | Kunden         | Lieferanten       | Sachkonten    |
|---------------------------------------------|-----|---------------------------------|------------------------------------------------|----------------|-------------------|---------------|
| mportfunktionen                             | >   | Buchungsimportstapel bearbeiten |                                                |                |                   |               |
| Exportfunktionen                            | >   | Buch                            | Buchungen und Stammdaten aus DATEV importieren |                |                   |               |
| Dateninspektion (Assistent)                 |     | Buch                            | ungen aus e                                    | Bay importier  | ren               |               |
| SQL-Skripte ausführen                       |     | Exter                           | men Buchun                                     | gsstapel impo  | ortieren          |               |
| Kontenrahmen aktualisieren                  |     | Buch                            | ungsimport                                     | von Standard   | formaten (Assiste | ent)          |
| Laufende Werte der Belegnummern korrigieren |     | Buch                            | ungen im Sa                                    | ge 50 Buchh    | altung-Format im  | portieren     |
| Buchungsmonate sperren                      |     | Pers                            | onenstammo                                     | laten importie | eren              |               |
| Bankgespräch vorbereiten                    |     | Stan                            | dardbuchung                                    | gen aus ande   | rem Mandanten i   | mportieren    |
| Dateisystemprüfung                          |     | Gesc                            | häftsvorfälle                                  | aus anderen    | n Mandanten imp   | ortieren      |
| Datensicherungshistorie                     |     | Kass                            | enbuchbeleg                                    | arten aus an   | derem Mandante    | n importieren |
| Belegdatum ändern                           |     | Buch                            | ungstexte au                                   | us anderem N   | 1andanten import  | tieren        |
|                                             |     | Artik                           | el importiere                                  | en             |                   |               |
|                                             |     | Artik                           | elbilder impo                                  | ortieren       |                   |               |
|                                             | _   | Tern                            | nine importie                                  | eren           |                   |               |
|                                             | _   | Stan                            | nmdaten aus                                    | anderem Ma     | ndanten importie  | eren          |
| Lieferantenumsatze Offene Posten Vora       | änd |                                 |                                                |                |                   |               |

- Für den Stammdatenimport muss auf dem Rechner die Borland Database Engine (BDE) installiert sein.
- Wenn dies auf Ihrem Rechner noch nicht der Fall ist, dann erhalten Sie nun die Möglichkeit zur Installation.

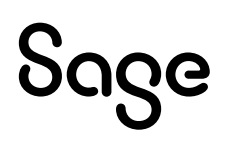

• Nun können Sie den Quellmandanten auswählen und dazu die gewünschten Daten markieren.

| Stammdaten aus anderem Mandant importieren                                                                  | ×         |
|----------------------------------------------------------------------------------------------------|-----------|
| Wählen Sie den Quellmandanten und die zu importierenden Daten.                                              |           |
| Testmandant                                                                                                 | ~         |
| ✓ Artikel übernehmen                                                                                        |           |
| ✓ Kunden übernehmen                                                                                         |           |
| ✓ Sonderpreise übernehmen                                                                                   |           |
| ✓ Lieferanten und Vertreter übernehmen                                                                      | /         |
| ✓ Sonderpreise übernehmen                                                                                   | /         |
| ☑ Textbausteine übernehmen                                                                                  |           |
| Achtung! Wenn Sie keine Lieferanten und Vertreter übernehmen, verde<br>Vertreterbezüge der Kunden gelöscht. | en alle   |
| Detailinformationen OK                                                                                      | Abbrechen |
|                                                                                                    |           |

• Klicken Sie auf OK und starten damit die Übernahme der Daten.

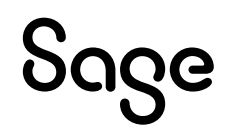

### 4 Fertig!

Sie können nun in Sage 50 mit Ihren Daten aus dem PC-Kaufmann arbeiten und sich mit dem neuen Programm und dessen Funktionen vertraut machen.

Sollten Sie Fragen zum Programm haben, nutzen Sie bitte an jeder Stelle im Programm durch Druck auf die Taste "**F1**" die in das Programm integrierte Onlinehilfe, welche Ihnen – immer bezogen auf das aktuell geöffnete Fenster – Informationen anzeigt.

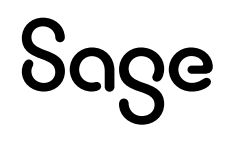

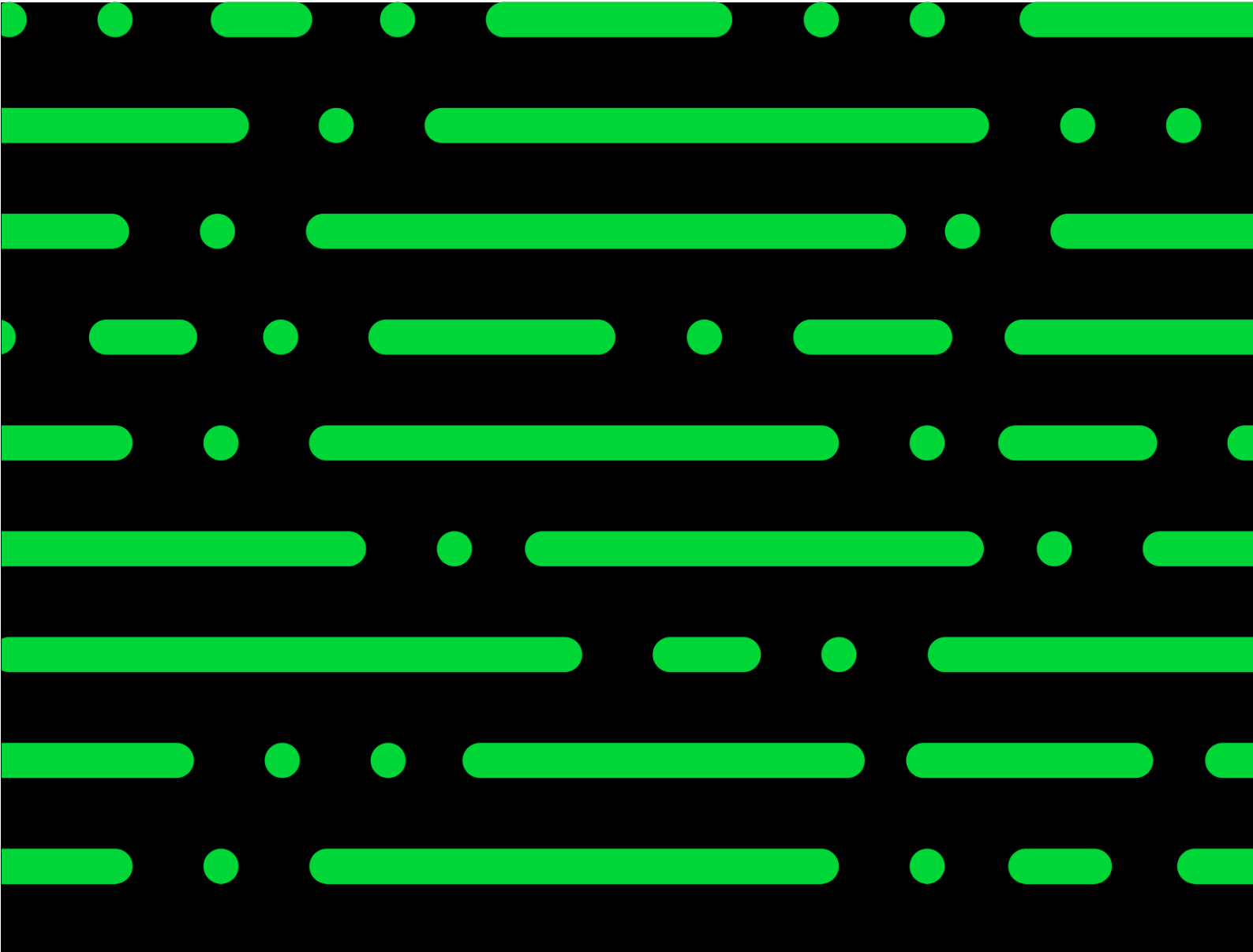

**Business Software GmbH** Primoschgasse 3 9020 Klagenfurt

0463 3843 <u>kundenbetreuung@bsoftware.at</u> <u>www.business-software.at</u>

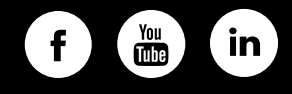

© 2022 Sage GmbH. Alle Rechte vorbehalten. Sage, das Sage Logo sowie hier genannte Sage Produktnamen sind eingetragene Markennamen der Sage Global Services Limited bzw. ihrer Lizenzgeber. Alle anderen Markennamen sind Eigentum der jeweiligen Rechteinhaber. Technische, formale und druckgrafische Änderungen vorbehalten.

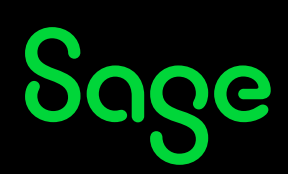